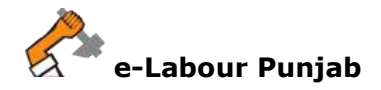

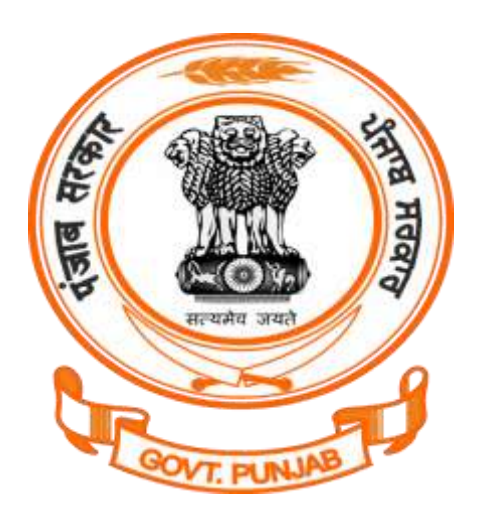

## Labour Department Punjab

Dealing Hand Workflow @ pblabour.gov.in

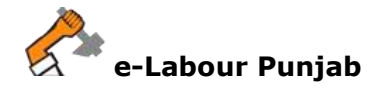

## Dealing Hand Workflow @ pblabour.gov.in

 Open your web browser and go to http://pblabour.gov.in web portal, it will open page as shown in screenshot below. Either click on LOGIN menu at top right corner or Existing User Login button on home page of web portal:

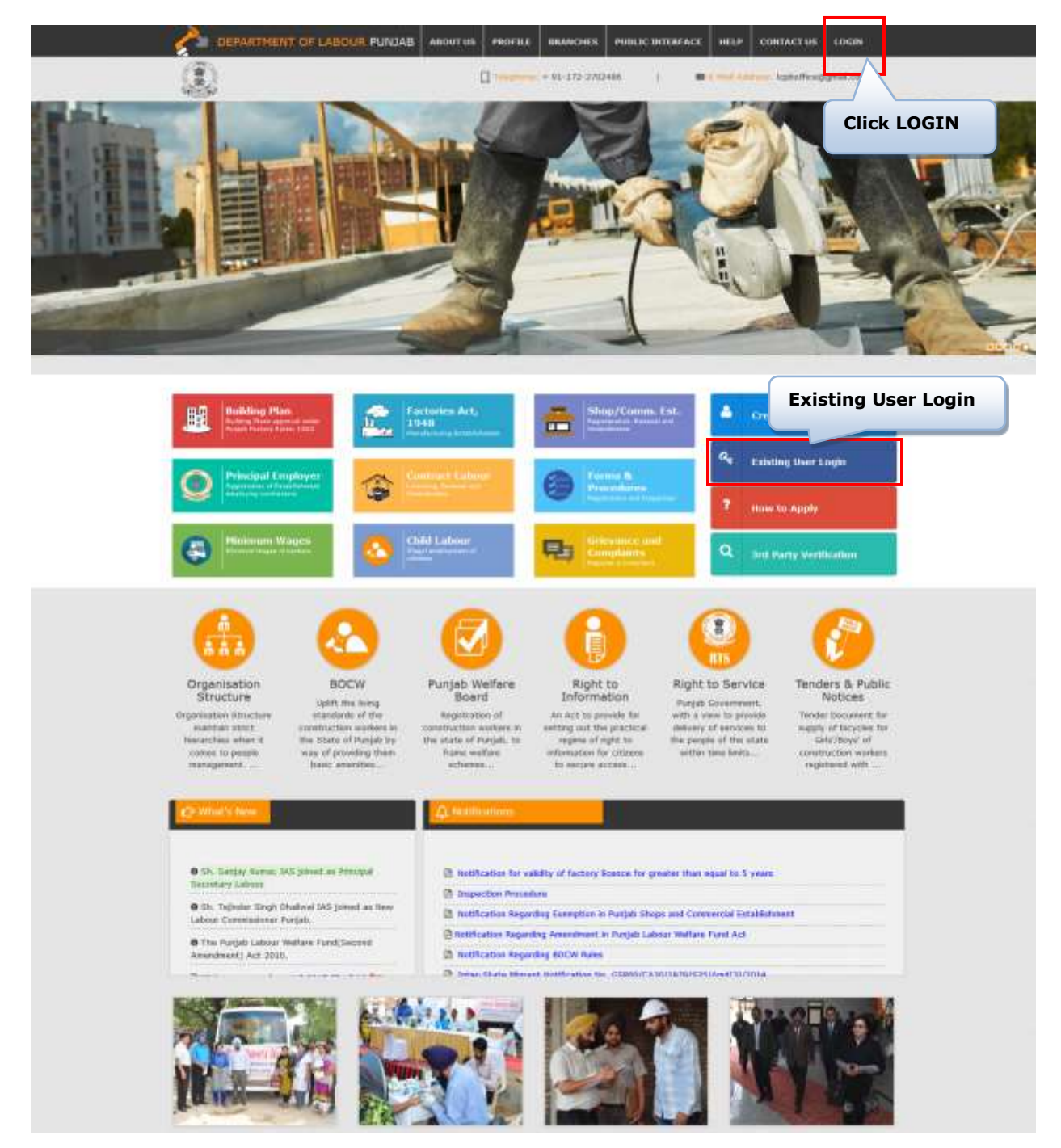

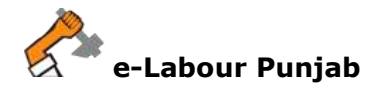

2. This will show login page, please enter valid **Username**, **Password**, **Captcha** and press **Submit** button on the screen as shown in screenshot below:

| e-Labour, Punjai                                              | 130                                  | (B) segme      |                            |  |
|---------------------------------------------------------------|--------------------------------------|----------------|----------------------------|--|
| List of Regulatory Clearances                                 | 5                                    | - Usemane      | a etma                     |  |
| Approval of Factory Building Plan Rules, 3-A                  | m                                    | Passantet      | PENINNERROW                |  |
| Registratory/Grant of License/Ferensei of Li                  | anne Purgeli Padortes Rutes, 1952    |                | · ·····                    |  |
| <ol> <li>Registrator/Nensoul/Ameridment of Purgle</li> </ol>  | U Shope and Comm. Excat. Act, 1958   |                |                            |  |
| <ul> <li>Neglidratars/Amendment of Establishment I</li> </ul> | Braikersy Cantillet Lubour Act, 1970 |                | THEROD G                   |  |
| Counting/Renewol/Arrendment, under Cort                       | trad Labour Act, 1870                | Think I wanted | New User Portori Password? |  |
| for getting above dearances, please login                     |                                      |                |                            |  |

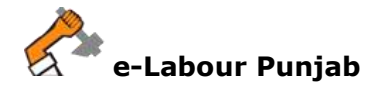

3. After logging into the system, e-Labour will display official's dashboard as shown in screenshot below, it is showing Factory Inspections, Factory Licenses and Inspections to be assigned to Labour Wing. On the left side of the dashboard, it is showing New, Pending, Forward, Objections and Clearance Issued folders. The New licenses folder shall show applications submitted for the first time. When an application is under process same will be shown under Pending folder. Click on New folder to see the pending applications on the screen as shown in screenshot below:

| Pending Fac | rd of Fi                        | actory                  |               | THETOMY CHEMICS       | Welcome to Aurileeep II | ngh (Clark) 🦛 📤 +                        |
|-------------|---------------------------------|-------------------------|---------------|-----------------------|-------------------------|------------------------------------------|
|             | Consistent<br>129<br>Vive Total | 140<br> ready<br> T     | Competing a   | 5                     |                         | 0<br>0<br>0<br>1<br>1<br>1               |
| ry BaskLope | Factory Ins.                    | pections                | Pe            | nding Factory<br>ense | y                       | Pending<br>Inspections fo<br>Labour Wing |
|             | Circle Name                     | * ADP/00# :             | Mandh - Year  | a Redeven             | herrogek 2              | a Pending a                              |
|             | Meduat                          | Jadmakr Sings Bhatti    | December 2016 | 7                     | 55                      | *                                        |
|             | Motoli                          | Jabraher Siegh Bhatti   | January-2017  | 20                    | 17                      | 5                                        |
|             | Monak                           | Jahister Brigh Bratti   | February 2017 | 20                    | 32                      | 8                                        |
|             | Mohan                           | Jubicies 585(2) (2)(40) | \$8400-2017   | 70                    | 19                      | <u>95</u>                                |
|             | 620/talk                        | Jahrster Singh illenti  | August-2016   | 20                    | 50                      | 0                                        |
|             | Marver                          | Jatinter Segli Biatti   | OK308e1-2018  | 28                    | 21                      | 8                                        |
|             | Manufi                          | Jabeder Singh thiatti   | November-2018 | 20                    | 30                      | B.                                       |
|             | Total                           |                         |               | 140                   | 129                     | 11                                       |
|             | Shawing the 7 of Termier        |                         |               |                       |                         | Protesse 🚺 Norm                          |
|             |                                 |                         |               |                       |                         |                                          |
|             |                                 | 2                       |               | 8                     |                         | 3                                        |

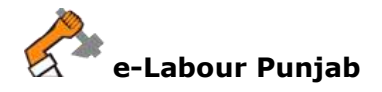

4. It will show first time submitted applications for processing. For taking action on pending application click on **Process** button in front of application on the screen as shown below:

| <b>N</b>   | Applicant<br>Norw                                 | Factory Name                                                                                                    | Manufacturing Process                                                                                                    | Appleation<br>Request                                                                                                    | Dunier                                                                                                    | Start Date                                                                                                    | Action                                                                                                    |
|------------|---------------------------------------------------|----------------------------------------------------------------------------------------------------|----------------------------------------------------------------------------------------------------|----------------------------------------------------------------------------------------------------|----------------------------------------------------------------------------------------------------|----------------------------------------------------------------------------------------------------|----------------------------------------------------------------------------------------------------|
|            |                                                   |                                                                                                    |                                                                                                    |                                                                                                    |                                                                                                    |                                                                                                    |                                                                                                    |
| 1000171088 | TAUNDER<br>SAIN                                   | AVT LTD.<br>DOMINIAN                                                                                                    | AUTO FARTS                                                                                                    | # actory                                                                                                    | Minastonia                                                                                                    | 22-34<br>2016<br>10:07:28                                                                                                    | Proce                                                                                                    |
| 1100871154 | AD-ED-EK<br>MEHAN                                 | WVTNERS-6P                                                                                                    | PROCESSING OF HONEY                                                                                                    | Factory                                                                                                    | Monali-Monali                                                                                                    | 01-Aug-<br>2016<br>13:00:01                                                                                                    | Page                                                                                                    |
| 1103887468 | RAUNDER<br>SINGH                                  | BANTECH<br>NOUSTRES                                                                                                    | ALL TYPE OF INEET METAL PARISON/STEEL, TURNTURE<br>INLOOKCH COLIFORENTS AND FOARING MACHINE                                                                                                    | Packey                                                                                                    | MohalkMohali                                                                                                    | 13-Aug<br>2016<br>15:54:23                                                                                                    | Proces                                                                                                    |
| 1103818749 | ANKOOR.<br>00EL                                   | IT G<br>EN/TERPRISE                                                                                                    | Automotive parts manufacturing                                                                                                    | #actory                                                                                                    | MINAEMONIA                                                                                                    | 22-App-<br>2016<br>18-00/25                                                                                                    | House                                                                                                    |
| 175511638  | istaandes<br>altantes                             | N 8.1<br>Pulgatives                                                                                                    | Sumature and Abc                                                                                                    | Factory                                                                                                    | sensi victori                                                                                                    | 10.445g-<br>2017<br>10.46/25                                                                                                    | Process                                                                                                    |
| 1          | 100871154<br>100887400<br>100818749<br>1705111038 | ноорттай Алентинск<br>иссиртала ВАЛИССРЗ<br>ВИКАН<br>иссиртала ВАЛИССРЗ<br>ВИКАН<br>иссиртала ВАЛИССРЗ<br>ВИКАН<br>иссиртала ВАЛИССРЗ<br>ООСС.<br>изделение<br>изделение | 100431154 Ментина<br>100431154 Ментина<br>1004031460 ВАЛЛСЕВ<br>1004031460 ВАЛЛСЕВ<br>10040460<br>10040460<br>10040460<br>10040460<br>10040460<br>10040460<br>10040460<br>10040460<br>10040460<br>10040460<br>10040460<br>10040460<br>10040460<br>10040460<br>10040460<br>10040460<br>1004046 | NUMETISA         Alterites         NetTIERBER         PROCESSING OF HOMEY           NUMETISA         SHAPPORS         NANTEDH<br>INALISTIERE         ALL TYPE OF INFET NETAL FABRICATION/STEEL, THENTUNE           NUMETISA         SHAPPORS         NANTEDH<br>INALISTIERE         ALL TYPE OF INFET NETAL FABRICATION/STEEL, THENTUNE           NUMETISA         SHAPPORS         NANTEDH<br>INALISTIERE         ALL TYPE OF INFET NETAL FABRICATION/STEEL, THENTUNE           NUMETISA         SHAPPORS         ALL TYPE OF INFET NETAL FABRICATION/STEEL, THENTUNE           NUMETISA         SHAPPORS         ALL TYPE OF INFET NETAL FABRICATION/STEEL, THENTUNE           NUMETISA         SHAPPORS         ALL TYPE OF INFET NETAL FABRICATION/STEEL, THENTUNE           NUMETISA         SHAPPORS         ALL TYPE OF INFET NETAL FABRICATION/STEEL, THENTUNE           NUMETISA         SHAPPORS         ALL TYPE OF INFET NETAL FABRICATION/STEEL, THENTUNE           NUMETISA         SHAPPORS         ALL TYPE OF INFET NETAL FABRICATION/STEEL, THENTUNE           NUMETISA         SHAPPORS         ALL TYPE OF INFET NETAL FABRICATION/STEEL, THENTUNE           NUMETISA         SHAPPORS         ALL TYPE OF INFET NETAL FABRICATION/STEEL, THENTUNE           NUMETISA         SHAPPORS         ALL TYPE OF INFET NETAL FABRICATION/STEEL, THENTUNE           NUMETISA         SHAPPORS         ALL TYPE OF INFET NETAL FABRICATION/STEEL, | NUME         AlbertineRk<br>Mediatriculul         NextTheRBHP         PROCESSING OF HOMEY         Factory           NUME         SALAPOERS         NANTEDH<br>INALESTRESS         ALL TYPE OF DEBET METAL FABRICATION STEEL, TURNTURE         Packary           NUME         SINGH         INALTEDH<br>INALESTRESS         ALL TYPE OF DEBET METAL FABRICATION STEEL, TURNTURE         Packary           NUME         SINGH         INALTEDH<br>INALESTRESS         ALL TYPE OF DEBET METAL FABRICATION STEEL, TURNTURE         Packary           NUME         SINGH         NUME         ALL TYPE OF DEBET METAL FABRICATION STEEL, TURNTURE         Packary           NUME         SINGH         NUME         ALL TYPE OF DEBET METAL FABRICATION STEEL, TURNTURE         Packary           NUME         SINGH         MALTERRES         ALL TYPE OF DEBET METAL FABRICATION STEEL, TURNTURE         Packary           NUME         SINGH         MALESTRESS         ALL TYPE OF DEBET METAL FABRICATION STEEL, TURNTURE         Packary           NUME         SINGH         MALESTRESS         ALL TYPE OF DEBET METAL FABRICATION STEEL, TURNTURE         Packary           NUME         SINGH         MALESTRESS         ALL TYPE OF DEBET METAL FABRICATION STEEL, TURNTURE         Packary           NUME         SINGH         MALESTRESS         ALL TYPE OF DEBET METAL FABRICATION STEEL, TURNTURE         Packary | NOME 7154     Allestines     New Traces of     PROCESSING OF HOMEY     Factory     Advances       NOME 7154     SHALPEDRS     NANTEDRY     ALL TYPE OF THEET HETAL FABRICATIONSTITELL THIRNTURE     Pactory     Monadamonus       NOME 7154     SNAGH     NANTEDRY     ALL TYPE OF THEET HETAL FABRICATIONSTITELL THIRNTURE     Pactory     Monadamonus       NOME 7154     SNAGH     NANTEDRY     ALL TYPE OF THEET HETAL FABRICATIONSTITELL THIRNTURE     Pactory     Monadamonus       NUME 7154     SNAGH     NELESTITES     ALL TYPE OF THEET HETAL FABRICATIONSTITELL THIRNTURE     Pactory     Monadamonus       NUME 7154     SNAGH     NELESTITES     ALL TYPE OF THEET HETAL FABRICATIONSTITELL THENTURE     Pactory     Monadamonus       NUME 7154     SNAGH     NELESTINES     ALL TYPE OF THEET HETAL FABRICATIONSTITELL THENTURE     Pactory     Monadamonus       NUME 7154     SNAGH     SNAGH     ALL TYPE OF THEET HETAL FABRICATIONSTITELL THENTURE     Pactory     Monadamonus       NUM TYPE 7155     SNAGH     SNAGH     ALL TYPE OF THEET HETAL FABRICATIONSTITELL THENTURE     Pactory     Monadamonus       NUM TYPE 7155     SNAGH     SNAGH     ALL TYPE OF THEET HETAL FABRICATIONSTITELL THENTURE     Pactory     Monadamonus       NUM TYPE 7155     SNAGH     SNAGH     ALL TYPE OF THEET HETAL FABRICATIONSTITELL THENTURE     Pactory <td>NOMETTAGE     Allerities Methods     Next TAERBERF     PROCESSING OF HOMEY     Factory     Manual.Model     07.4 Apr<br/>2016       NOMETTAGE     BALANDERS     NANTECH     ALL. TYPE OF DEET METAL FABBLEATION.STEEL, TUBNTURE     Factory     Manual.Model     15.4 Apr<br/>2016       NOMETTAGE     BALANDERS     NANTECH     ALL. TYPE OF DEET METAL FABBLEATION.STEEL, TUBNTURE     Factory     Manual.Model     15.4 Apr<br/>2016       NOMETTAGE     BALANDERS     NANTECH     ALL. TYPE OF DEET METAL FABBLEATION.STEEL, TUBNTURE     Factory     Manual.Model     15.4 Apr<br/>2016       NOMETTAGE     BALANDERS     MALECONCH-COMPERSENTS AND FCAMPING MACHINE     Factory     Manual.Model     15.4 Apr<br/>2016       NUMETERS     COLL     COLL     COLL     COLL     Status     20.4 Apr<br/>2016       NUMETERS     COLL     COLL     COLL     Automation of the coll     20.4 Apr<br/>2016       NUMETERS     COLL     COLL     COLL     COLL     20.4 Apr<br/>2016       NUMETERS     COLL     COLL     COLL     COLL     20.4 Apr<br/>20.1 Apr<br/>20.1 Apr&lt;20.1 Apr&lt;20.1 Apr</td> | NOMETTAGE     Allerities Methods     Next TAERBERF     PROCESSING OF HOMEY     Factory     Manual.Model     07.4 Apr<br>2016       NOMETTAGE     BALANDERS     NANTECH     ALL. TYPE OF DEET METAL FABBLEATION.STEEL, TUBNTURE     Factory     Manual.Model     15.4 Apr<br>2016       NOMETTAGE     BALANDERS     NANTECH     ALL. TYPE OF DEET METAL FABBLEATION.STEEL, TUBNTURE     Factory     Manual.Model     15.4 Apr<br>2016       NOMETTAGE     BALANDERS     NANTECH     ALL. TYPE OF DEET METAL FABBLEATION.STEEL, TUBNTURE     Factory     Manual.Model     15.4 Apr<br>2016       NOMETTAGE     BALANDERS     MALECONCH-COMPERSENTS AND FCAMPING MACHINE     Factory     Manual.Model     15.4 Apr<br>2016       NUMETERS     COLL     COLL     COLL     COLL     Status     20.4 Apr<br>2016       NUMETERS     COLL     COLL     COLL     Automation of the coll     20.4 Apr<br>2016       NUMETERS     COLL     COLL     COLL     COLL     20.4 Apr<br>2016       NUMETERS     COLL     COLL     COLL     COLL     20.4 Apr<br>20.1 Apr<br>20.1 Apr<20.1 Apr<20.1 Apr |

5. It will show following screen where official can see Application in Detail with current status i.e. Application Form Submitted and Fee Paid. Please click on Process button for action.

|                 | Proces                                                                      | Application Details                            |                                 |
|-----------------|-----------------------------------------------------------------------------|------------------------------------------------|---------------------------------|
| mata i 😝        | ∃ <sup>2</sup> Aggroution for Fastory                                       | 049                                            | opines an: 19-MAy-2017 18-48:38 |
| angen O         | C Business Entity. With Instances<br>of Manufacturing Process: Wassistering | s                                              | 408<br>0780427600               |
| Creation Insert | Application<br>Current Status                                               | - Click here to see<br>Application Form Online | Click here<br>for action        |
|                 | Registration Of Factory Learnin Without Mag                                 | el ant foe flyin: View Desail                  | Pagenti                         |
| •               | Aready Obtained Dearances                                                   | Click here to download                         |                                 |

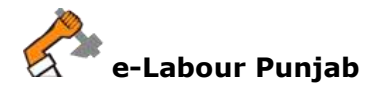

- 6. The official can perform following tasks (as shown in screenshot below):
  - a. **Objection Raised (In Form)** If official found any discrepancy in submitted Application Form, then he/she can raise objection using this option.
  - b. **Clearance Issued** If there is no issue in the Application Form and Fee, the official can issue clearance.

| case Packers (assess                                  | Replaced Transaction                                                                                                    | C12                                                                                                    |
|-------------------------------------------------------|----------------------------------------------------------------------------------------------------|----------------------------------------------------------------------------------------------------|
| ter B<br>Projection (C)<br>Provent (C)<br>Provent (C) | (2 Apprication from Factory<br>Distances Extrap 16.2.7 secondary<br>42 Manufacturing Processor Standard range (40)                                                                                                    | Province out the Annual Statement Stream Stream Strea |
| ney BactLoge                                          | Mexess Application (Dependent) (Of spirity (Lense) Without Day)       Latin C. Action       Status C. Action       Status C. Action       Status C. Action       Status C. Action       Status C. Action       Status C. Action       Status C. Action       Status C. Action       Status C. Action       Based C. Action       Based C. Action | Objection Raised (In Form)<br>Clearance Issued                                                                                                    |
|                                                       |                                                                                                    | 29000L                                                                                                    |

7. In case official has on objection, it can be marked into the system as shown in screenshot below:

| - O         | Reference from the first                      |                                                                       |                                                                                                    |                             |
|-------------|-----------------------------------------------|-----------------------------------------------------------------------|----------------------------------------------------------------------------------------------------|-----------------------------|
|             | C Automatica de Plante                        | C Terrenana Kongo<br>Milan akademag Pranasa<br>Milan akademag Pranasa | Characteristics<br>File Logic Internation Local<br>Alternativeses international PERMIT contractions office a |                             |
| Time descar | Press Sprinker Paget and Strategy             | inter The Dat                                                         | Objection Raised (In Form)                                                                                   |                             |
|             | ferred score-                                 | Therein Street In Farm                                                |                                                                                                    |                             |
|             | head be                                       |                                                                       |                                                                                                    |                             |
|             | A TOTAL & A A A A A A A A A A A A A A A A A A | 000 + 000 +                                                           |                                                                                                    |                             |
|             | Obschmitz fam                                 | Objection Des                                                         | scription                                                                                                    |                             |
|             | And a second second second                    | _                                                                     | d Yandi<br>Daga Interiori<br>Daga Interiori                                                                  | henden<br>Auften<br>Afrijde |
|             | 34.0.0.0.000                                  |                                                                       |                                                                                                    | - 2                         |
|             |                                               |                                                                       |                                                                                                    |                             |

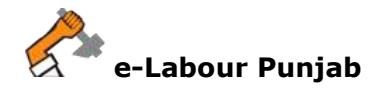

8. Once objection raised by the official, the application status will change to **Objection In Form** as shown in screenshot below:

| turne<br>Posiante Palotory Licence                                    | Fracest                                                                            | COTING COTING                    |
|-----------------------------------------------------------------------|------------------------------------------------------------------------------------|----------------------------------|
| 6 mm ()                                                               | Of Application for: Pactory                                                        | Applied un: 18-May-2017 18-46-25 |
| D Termant ()<br>D Objections ()<br>D Objections ()<br>D Objections () | Business Entity: N II T Industries     Wansfacturing Process: Manufacturing of Abc |                                  |
| 0                                                                     | Clearances II: Process                                                             | Objection In Form                |
| Q                                                                     | Almady DMarred DearBross<br>Record Found                                           |                                  |
|                                                                       |                                                                                    |                                  |

9. Step No. 9, 10, 11 are for information only, when official raised an objection on application, same will be informed to applicant with following screen, here applicant will need to click on **Edit** button for objection resolution.

| E Farley HoppCor Popert | + New Regist<br>(Note): Cick or                   | Project Profes Project Profes Project Profes Project Profes Project Profes Project Profes Project Project Profes Project Project |                                                                     |                                    |                                    |                                                   |                   |        |  |
|-------------------------|---------------------------------------------------|----------------------------------------------------------------------------------------------------|---------------------------------------------------------------------|------------------------------------|------------------------------------|---------------------------------------------------|-------------------|--------|--|
|                         | El fondare                                        | I tourinat sturma<br>© H S T Helustes<br>© statertase                                                                                                    | is Manufa<br>E name                                                 | cturing of Ale<br>Huhama@Hi        |                                    | Clowers                                           | int)              | •      |  |
|                         | File No.                                          | Act Name                                                                                                    | Submitted On                                                        | Literise                           | Validity                           | Processing Days                                   | Mature            |        |  |
|                         | 20170011008                                       | Registration Of Factory Literate Willhead Way                                                                                                    | 10-14#p-2017 10:06:06                                               |                                    | 10/00/2017                         | 20                                                | Objection in Firm | -bail  |  |
|                         | Hotel: Church<br>Hotel: Church<br>Registration of | Apply for Registration of Factory License under Pr<br>Establishment employing contract workers/Princ                                                                                                    | urjati: Factores Fildes: 1940, Re<br>Spall Employer) under Contract | gistration of SI<br>Labser Act 197 | rop and Commu<br>D. Licensing of ( | rsial under Paripti Drug<br>Contract Labour under | Djection Ir       | n Form |  |
|                         |                                                   |                                                                                                    |                                                                     |                                    |                                    |                                                   |                   |        |  |

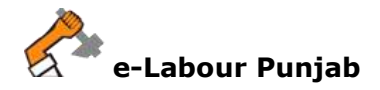

10. This will open Application Form for editing, here applicant can edit previously submitted Application Form as shown in screenshot below:

|                                                                                                    | LABOUR PUNJAR                                                                                                    |                                                                                           |                                                                                                    |                                                                                                    | a har har fan fan fan fan fan fan fan fan fan fan                                                              |
|----------------------------------------------------------------------------------------------------|----------------------------------------------------------------------------------------------------|-------------------------------------------------------------------------------------------|----------------------------------------------------------------------------------------------------|----------------------------------------------------------------------------------------------------|----------------------------------------------------------------------------------------------------|
|                                                                                                    | and the second second se | III come nor ranks                                                                        |                                                                                                    |                                                                                                    | Sector ( Sector ( ) )                                                                                          |
| <form></form>                                                                                                    | and successive frame                                                                                                    |                                                                                           | APPLICATION FOR RECATENTION AND LEDN                                                                                                    | HA-D<br>NT DR NENEMAL OF LICENSE FOR THE IN-                                                                                                    |                                                                                                    |
| i       Note of the second of the second of th          |                                                                                                    |                                                                                           |                                                                                                    |                                                                                                    | polication Form                                                                                                |
| <form>  i i <td< td=""><td></td><td>11 Saye Or Supervision</td><td>Contract (Support to Contract of Contract</td><td>NOS OF SURVICE</td><td></td></td<></form>                                                                                                    |                                                                                                    | 11 Saye Or Supervision                                                                    | Contract (Support to Contract of Contract                                                                                                    | NOS OF SURVICE                                                                                                    |                                                                                                    |
| <complex-block></complex-block>                                                                                                    |                                                                                                    | 1.2 Date of Registrone                                                                    | Addadgement                                                                                                    | 1.3 Listenar For h                                                                                                    | lited                                                                                                    |
| <complex-block>  4 and and and and and and and and and and</complex-block>                                                                                                    |                                                                                                    | 8.1 Basera at Paster                                                                      | Add manage                                                                                                    |                                                                                                    |                                                                                                    |
| <complex-block></complex-block>                                                                                                    |                                                                                                    | 6,0 Bin Annua                                                                             | Contract of States, Society of Con-                                                                                                    |                                                                                                    | -                                                                                                    |
| <form></form>                                                                                                    |                                                                                                    |                                                                                           |                                                                                                    |                                                                                                    |                                                                                                    |
| <complex-block></complex-block>                                                                                                    |                                                                                                    |                                                                                           | NAMES STATES THE LAST SAME AND SAVE                                                                                                    |                                                                                                    | 100                                                                                                    |
| <form></form>                                                                                                    |                                                                                                    |                                                                                           | and a second second sec |                                                                                                    |                                                                                                    |
| <form></form>                                                                                                    |                                                                                                    |                                                                                           | of Manufathaling Provides                                                                                                    |                                                                                                    | -                                                                                                    |
| <form></form>                                                                                                    |                                                                                                    |                                                                                           |                                                                                                    |                                                                                                    | Record                                                                                                    |
| <form></form>                                                                                                    |                                                                                                    | 8.2 Ny be called to to the factory.                                                       | maning the next Testics second on the local data and proceeding.                                                                                                    |                                                                                                    | 100 C                                                                                                    |
| <form></form>                                                                                                    |                                                                                                    | Haller                                                                                    | of Modulationing Preserve                                                                                                    |                                                                                                    |                                                                                                    |
| <form></form>                                                                                                    |                                                                                                    |                                                                                           |                                                                                                    |                                                                                                    | Trees.                                                                                                    |
| <form></form>                                                                                                    |                                                                                                    |                                                                                           |                                                                                                    |                                                                                                    |                                                                                                    |
| i       i                                                                                                    |                                                                                                    | A Haracont count of a                                                                     | An one of products and the set of the set of | Contraction of the second state                                                                                                    |                                                                                                    |
| Image: Section of the section of the section of th |                                                                                                    | 4.1 Macrosov normal of analysis                                                           | H III                                                                                                    | 4.4 Basenari number of annual                                                                                                    | H. H.                                                                                                    |
| <form></form>                                                                                                    |                                                                                                    | find one met goung par teat                                                               |                                                                                                    | during the local location manual<br>during the local location manual<br>during the local local local local local                                                                                                    |                                                                                                    |
| 1       And and and and and and and and and and a                                                                                                    |                                                                                                    | 6.5 Number of sentences in in<br>electronicity amplituded on the<br>learning              |                                                                                                    |                                                                                                    |                                                                                                    |
| 1       Second statunger         1       Second statunger                                                                                                    |                                                                                                    | 6.1 Notice and total amount of<br>proset (6.0), resulting a<br>Programmed to be installed |                                                                                                    | 8.3 National and a property of a second second seco |                                                                                                    |
|                                                                                                    |                                                                                                    | 1.1 Name of Manager                                                                       | FT and terms                                                                                                    | Tal. Participant of Home                                                                                                    | e mantere -                                                                                                    |
| <complex-block></complex-block>                                                                                                    |                                                                                                    | 7.3. Hereinetter kommer af Noriger                                                        | · · · · · · · · · · · · · · · · · · ·                                                                                                    |                                                                                                    |                                                                                                    |
| <complex-block></complex-block>                                                                                                    |                                                                                                    | A.F. Barbar 10 Decimation                                                                 | the family in the second second second second second second second second second second second second second se                                                                                                    | 4.2. Patent Name of Decast                                                                                                    | P Bellinke                                                                                                    |
| <complex-block></complex-block>                                                                                                    |                                                                                                    | A.3 Descenter debenes of                                                                  |                                                                                                    |                                                                                                    |                                                                                                    |
|                                                                                                    |                                                                                                    | E-COLOR                                                                                   | The second of the leaders in the                                                                                                    | and the second second se                                                                                                    |                                                                                                    |
| 1       new new new new new new new new new new                                                                                                    |                                                                                                    |                                                                                           |                                                                                                    | Call State Service Concerns and the service of the service of the  |                                                                                                    |
| Image: Section of the section of the section of th |                                                                                                    |                                                                                           | a Manager                                                                                                    | a and a second second second                                                                                                    |                                                                                                    |
| i       the use of a low of a low o          |                                                                                                    | Betting                                                                                   |                                                                                                    | President of Building                                                                                                    |                                                                                                    |
| Interview       Interview                                                                                                    |                                                                                                    | all in the same                                                                           | of a failing constanting or extended after the data of                                                                                                    | Concerning of the pairs                                                                                                    |                                                                                                    |
| Image: Section of the sequence of the sequence of the sequence of the section of the section of |                                                                                                    | 10.1 Reference from the                                                                   | President for the original for the transmission of                                                                                                    | 18.5 Reference De                                                                                                    | • ( )                                                                                                    |
| Click Save and Lock                                                                                                    |                                                                                                    | 10) Martines and and and an experiment                                                    | ( the anisymptotic plane and a feature of the                                                                                                    | the same and allowed and the same of the s<br>18.5 Reserves the                                                                                                    | And a second second                                                                                            |
| Image: Support Support  |                                                                                                    | Territ Structure est                                                                      |                                                                                                    |                                                                                                    |                                                                                                    |
| Click Save and Lock                                                                                                    |                                                                                                    |                                                                                           | The                                                                                                    |                                                                                                    |                                                                                                    |
|                                                                                                    |                                                                                                    | darangan degenderer                                                                       | Carl Manual and Anna Sum Carls                                                                                                    |                                                                                                    |                                                                                                    |
| Click Save and Lock                                                                                                    |                                                                                                    |                                                                                           |                                                                                                    |                                                                                                    | Atur                                                                                                    |
| Click Save and Lock                                                                                                    |                                                                                                    | Application (1990)                                                                        |                                                                                                    |                                                                                                    | Autor contractor                                                                                               |
| Click Save and Lock                                                                                                    |                                                                                                    |                                                                                           |                                                                                                    | 4                                                                                                    | and a second and a second and a second as a second as a second as a second as a second as a second as a second |
|                                                                                                    |                                                                                                    |                                                                                           |                                                                                                    |                                                                                                    | Property and Property.                                                                                         |
|                                                                                                    | Click Save                                                                                                    | and Lock                                                                                  | er Färler, ät tergenery als i danget sät terhante.                                                                                                    |                                                                                                    | 1995-1995                                                                                                    |
|                                                                                                    |                                                                                                    |                                                                                           | and the second state of the second state of th |                                                                                                    |                                                                                                    |
|                                                                                                    |                                                                                                    | A new grant law, and have been related to                                                 | -                                                                                                    |                                                                                                    |                                                                                                    |
|                                                                                                    | 122                                                                                                    | 5                                                                                         |                                                                                                    |                                                                                                    |                                                                                                    |

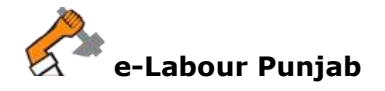

11. Editing and Saving of Application Form by the applicant will resolve the objection raised by the official and status of application will change to **Objection Resolved** as shown in screenshot below:

| • Concertagener  • Concertagener  •                                                                                                    | Appleed or: 16.400y-2017 10.46.20   A the Detain:   A the Detain:   A sub-or standing (3704-4217)   Constant Presse:   A sub-or standing (3704-4217)   Constant Presse:   A sub-or standing (3704-4217)   Constant Presse:   A sub-or standing (3704-4217)   Constant Presse:   Constant Presse:   Constant Pr                                                                                                    |
|----------------------------------------------------------------------------------------------------|----------------------------------------------------------------------------------------------------|
| Conservation of each         Conservation of each         Conservation of each of each of each of each each of each of each of each of each of each of each of each of each of each of each of each of each of each of each of each of each of each of each of eac                                                                                                    | Example of these and these series for the theorem of these series for the theorem of the these series for the these series for the these serie                       |
| Cf Appleadies the Paramy                                                                                                    | Processes   Processes Processes                                                                                                    |
| Image: State Strate       State State         Image: State Strate       State Strate         Image: State Strate       State Strate<                                                                                                    | Y Hen Detain: Statistic Presses:   Statistic Presses: Statistic Presses:   Cobjection Resolved   Statistic Presses: Statistic Presses:   Cobjection Resolved   Statistic Presses: Statistic Presses:   Cobjection Resolved   Statistic Presses: Statistic Presses:   Cobjection Resolved   Statistic Presses: Statistic Presses:                                                                                                    |
| O: Nanisfanturg Process         Ac.           Acc.           Acc.                                                                                                    | Contract Persons:     Assesser stanmagner; m                                                                                                    |
| e CASCUP PUNAL<br>Constrained of a constrained of a constra                                                                                                    |                                                                                                    |
| Exercise Applies From       Exercise Applies From       Exercise Applies                                                                                                    |                                                                                                    |
| Apple For Separate Of Fadou Comparison Without Mag.         Listic Advect Marcon         Listic Advect Marcon         Listic Advect Marcon         Listic Advect Marcon         Listic Advect Marcon         Listic Advect Marcon         Listic Advect Marcon         Listic Advect Marcon         Listic Advect Marcon         Listic Advect Marcon         Marcon         Listic Advect Marcon         Marcon                                                                                                    |                                                                                                    |
| Control of the control of the contr                                                                                                    |                                                                                                    |
| e<br>conce Aquees<br>Bare requests<br>Bare requests<br>Bare |                                                                                                    |
| Answer (Deprive Received)         Answer (Deprive Received)                                                                                                    |                                                                                                    |
| Arseure 17220.0)         Businities on 16-46x-p0077 12.05.25         View Agentization field beefs libered summation, Flatter 120.00 Figst New Yolder         Pig feew       Back Holdback         Pig feew       Back Holdback         Pig feew       Back Holdback         Complete 6.2018. We Highligh Hensened       Complete 6.2018. We Highligh Hensened         Complete 6.2018. We Highligh Hensened       Complete 6.2018. We Highligh Hensened         Complete 6.2018. We Highligh Hensened       Complete 6.2018. We Highligh Hensened         Complete 6.2018. We Highligh Hensened       Complete 6.2018. We Highligh Hensened         Complete 6.2018. We Highligh Hensened       Complete 6.2018. We Highligh Hensened         Complete 6.2018. We Highligh Hensened       Complete 6.2018. We Highligh Hensened         Complete 6.2018. We Highligh Hensened       Complete 6.2018. We Highligh Hensened         Complete 6.2018. We Highligh Hensened       Complete 6.2018. We Highligh Hensened         Complete 6.2018. We Highligh Hensened       Complete 6.2018. We Highligh Hensened         Complete 6.2018. We Highligh Hensened       Complete 6.2018. We Highligh Hensened         Complete 6.2018. We Highligh Hensened       Complete 6.2018. We Highligh Hensened         Complete 6.2018. We Highligh Hensened       Complete 6.2018. We Highligh Hensened         Complete 6.2018. We Highligh Hensened       Complete 6                                                                                                    |                                                                                                    |
| eLECUR PUNDE<br>electron instal<br>project Punde<br>electron instal<br>electron instal<br>electron in                                   |                                                                                                    |
| CLEUCIR PUNIAL         Image: Based Speech Speech Spee                                                                                                    |                                                                                                    |
| Image Norme         Copyring & 0.2019. Add Hights Reserved.         Corr           Image Norme         Copyring & 0.2019. Add Hights Reserved.         Corr           Image Norme         Copyring & 0.2019. Add Hights Reserved.         Corr           Image Norme         Copyring & 0.2019. Add Hights Reserved.         Corr           Image Norme         Copyring & 0.2019. Add Hights Reserved.         Corr           Image Norme         Copyring & 0.2019. Add Hights Reserved.         Corr           Image Norme         Copyring & 0.2019. Add Hights Reserved.         Corr           Image Norme         Copyring & 0.2019. Add Hights Reserved.         Corr           Image Norme         Copyring & 0.2019. Add Hights Reserved.         Corr           Image Norme         Image Norme         Corr         Corr           Image Norme         Image Norme         Image Norme         Corr           Image Norme         Image Norme         Image Norme         Corr           Image Norme         Image Norme         Image Norme         Image Norme           Image Norme         Image Norme         Image Norme         Image Norme           Image Norme         Image Norme         Image Norme         Image Norme           Image Norme         Image Norme         Image Norme         Image Norme                                                                                                    | Conditioned in Decembered to National Programmed Annual Programmed To Decembered Annual Programmed To Decembered Annual Programmed Annual Programmed To Decembered Annual Programmed Annual Programmed To Decembered Annual Programmed Annual Programmed To Decembered Annual Programmed Annual Programmed              |
| e-LACOUR PUNDAD e-LACOUR PUNDAD e-LACOUR PUNDA                                                                                                    |                                                                                                    |
| e-LABOUR PUNDAB welcome to ensure the reserve the rese Establishments / Factories ( Contractors) e-LABOUR PUNDAB e-CABOUR PUNDAB e-CABOUR PUND                                                                                                    | Conditioned & Decembered by Nati Paratal<br>Westerne to exceptible Ascenar (National) (Na Decembered) (Ma Conditional)<br>Conditional (National) (Na Decembered) (Ma Conditional)<br>Conditional (National) (National) (Na Decembered)<br>Conditional (National) (National) (National) (National) (National)<br>Conditional (National) (National) (National) (National) (National) (National)<br>Conditional (National) (National) |
| e-LABOUR PUNJAB Weicere to never<br>ne:<br>Labour Append:<br>Factory Huge Conference<br>Factory Huge Conference<br>Factory Labour Registration of an Darrey have mere Establishtmentik / Factories / Conference<br>Factory Labour Registration of an Darrey have mere Establishtmentik / Factories / Conference<br>Factory Labour Registration of an Darrey have mere Establishtmentik / Factories / Conference<br>Factory Labour Science<br>Factory Labour Science<br>File No: Act Name<br>Establisht Control Concerses Validation<br>File No: Act Name<br>Science Of Factory Labour Science<br>File No: Act Name<br>Science Of Factory Labour Science                                                                                                    | Average to execute contain shares (His Decignation)                                                                                                    |
| •         •           • States improduce Appoint         •           • States improduce Improfile         •           • New Regaringing         •           • New Regaringing         •           • New Regaring         •                                                                                                    | Contractors  Contractors  Cont             |
| And a second second sec                                                                                                    | Contractors     Characteria Contract Labor 19 Contract Labor 19 Contract 19 Contract 19 Con                 |
| Active Constitutions                                                                                                    | Contractors     Objection Resolve     Contractors     Status     Sature     Validity     Processing Days     Status     Cognition Resolved     in Proc                                                                                                    |
|                                                                                                    | Influence of the and Commercial Under Purgo Stop and Commercial Editation Act 198                                                                                                    |
| Constant Constant Constan                                                                                                    | In the Adapter of                                                                                                    |
| File Nor.         Act Name         Submitted On         License         Validation           20170511038         Registration Of Factory License Without Map         10 May, 2017 12 39:20         Coversitat PDP         10 May           # Active The Licenses         IN West at Licenses         IN West at Licenses         IN West at Licenses                                                                                                    | sense Valletty Processing Days Status Action     sourchast PDP 10.43,v2017 30 Cogettion Resourced In Proc     sense of things and Commercials under Fungo Stoog and Commercial Estats Act 199     Lateur Act 1970. Liserence of Contract Labour under The Commercial Intege 198A. Act                                                                                                    |
| 20170611038 Registration Of Factory License Without Map 10-May, 2017 12:39:20 Covenaux PSP 10-May,                                                                                                    | performance of theop and Commencial under Fungo Strop and Commencial Establish Act 191 Latence of theop and Commencial under Fungo Strop and Commencial Establish Act                                                                                                    |
| A Average The Likensen                                                                                                    | pistration of thisp and Commercial under Furgio Stop and Commercial Estats Act 191<br>Latence Act 1970. Licensing of Contract Labour under The Commercial strate 198A. Act                                                                                                    |
| A Annual First Learning                                                                                                    | gistration of thop and Commercial when Furgo Stop and Commercial Estate Act 181<br>Latent Act 1970. Licensing of Contract Labour union The Commercial struct ISBA Act                                                                                                    |
|                                                                                                    | gistration of thep and Commercial under Funge Stop and Commercial Establisher 18<br>Californian (1970) Licensing of Contract Labour under The Commercial Union (1984) Art                                                                                                    |
| [Mole]: Chick on Apply for Registration of Factory License under Puljab Factores Ross 1948. Registration of Stop and I                                                                                                    | Cabbar Act 1970. Licensing of Contract Lobour under The Contract Lobour IRAALAct                                                                                                    |
| Registration of Establishment employing contract workers(Procepal Employer) under Central Labour Act 1970. Licens                                                                                                    |                                                                                                    |
|                                                                                                    |                                                                                                    |
|                                                                                                    |                                                                                                    |
|                                                                                                    |                                                                                                    |

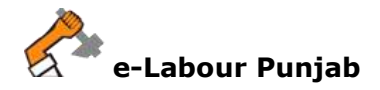

12.Now, in official dashboard, the application will automatically forward to **Pending** folder of concerned official as shown in screenshot below:

| 0             | Computer<br>129            | HEARTCOCK<br>140<br>Pressing<br>11 |      |                 | 1 | rector cones<br>5<br>resting<br>5 | ⊞        | - Maleira (* 1996)<br>1999 |
|---------------|----------------------------|------------------------------------|------|-----------------|---|-----------------------------------|----------|----------------------------|
| weet hissed O | We finan                   | 0                                  | U.   | oy Lengia       |   | 0                                 | 100 2000 |                            |
| latat.op      | Factory inspection flam    | natized Reports                    |      |                 |   |                                   |          | Generals Baserts 0 -       |
|               | Store 21 + entres          |                                    |      |                 |   |                                   | 244      | 103                        |
|               | Circle Name                | ADFIDDF                            |      | Month - Year    |   | Relatived 0                       | Approvad | 5 Panding                  |
|               | Minhait                    | Jahnder bingt bhatti               | 1    | Debinitier-2016 |   | 21                                | 16       | 4                          |
|               | Motori                     | Jahrder Grigs Bhatti               | - 2  | January-2017    |   | 20                                | 1/P      |                            |
|               | Nortal                     | Jatioper Singh Brattl              |      | February 2017   |   | 20                                | 30       | A.                         |
|               | typinati .                 | Jahrder Singh Bhatti               | - 64 | March-2017      |   | 30                                |          | 10 E                       |
|               | Mohak                      | Jalmier Singh Bratt                |      | August 2016     |   | 20                                | 20       | 8                          |
|               | Maryan                     | Jahrden birgs Brutt.               | (    | Okhimei-2218    |   | 28                                | 20       | B.                         |
|               | Minut                      | Jakinger Gerge Bhatli              |      | Neuerdar-2016   |   | 20                                | 30       |                            |
|               | Total                      |                                    |      |                 |   | 140                               | 129      | 11                         |
|               | Shawing 1 to 7 of 7 entres |                                    |      |                 |   |                                   |          | Printers 1 1               |
|               |                            |                                    |      |                 |   |                                   |          |                            |

13.In the next step, click on **Process** button for processing of application.

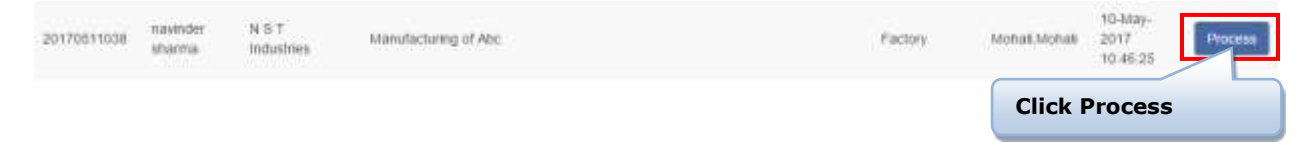

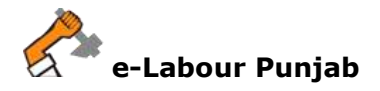

14.It will show application details page, click on **Process** button on the screen as shown in screenshot below:

| Harrie<br>Processe Fréchery Licence | Process                                                                           | Com                                                                                                    |
|-------------------------------------|-----------------------------------------------------------------------------------|----------------------------------------------------------------------------------------------------|
|                                     | Or Application for: Factory                                                       | □ Applied on: 18-May-2017 10:46:35                                                                                                    |
| Characteristics                     | Guesness Entity: 4.3.1 reductive     Manufacturing Process: Alumatacturing of Abc | Contact Person: Industrial Area, Mohvel     Contact Person: Industrial Area, Mohvel     Augustation stateming (7/8344/100)     nameder sharmagnet; In |
| they BackLope                       | Clearances in Process                                                             | on Resolved                                                                                                    |
|                                     | Registration Of Particity License Without Map Coperties Resolved                  | Ves-Detado Dirventado e Potasi                                                                                                    |
| 0                                   | Annaly Oblamed Dearances<br>Record Found                                          | Click Process                                                                                                    |
|                                     |                                                                                   |                                                                                                    |

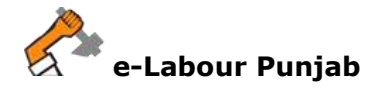

15. The applicant has resolved the objection, now official can issue clearance to applicant as shown in screenshot below:

| Dark Ch            | I management                   |                                                                    |                                                  |  |  |
|--------------------|--------------------------------|--------------------------------------------------------------------|--------------------------------------------------|--|--|
| Particip ()        | @ Application for: Facto       | 17                                                                 | ☐ Applied on: 16-84ay-2017 10:46-28              |  |  |
| Fewart             |                                | Business Entity: N 5 T industries                                  | 9 Site Details: Industrial Avea, Mathai          |  |  |
| Capacitana O       | 0, 44                          | maching Pacets. Internet and a so-                                 | A Contact Person. Intervent and a second person. |  |  |
| Character Insure O | 1                              |                                                                    |                                                  |  |  |
| clory BackLoge     |                                |                                                                    |                                                  |  |  |
|                    | Process Application (Registrat | on Of Factory License Without Map(                                 |                                                  |  |  |
|                    | Select Action *                | Coorance Imulóo                                                    | Clearance Issued                                 |  |  |
|                    | Forward To -                   | tainin trans                                                       |                                                  |  |  |
|                    | Chartence insue On'            | 1098ay/2017                                                        |                                                  |  |  |
|                    | Clearance Expired On           | ( HOKISCE)                                                         | License No. and Dates                            |  |  |
|                    | Lisence No"                    | Lichel                                                             |                                                  |  |  |
|                    | Upload Clearance *             | ATLACIMENT     W/OF Instal Loss     Flast 4 kill     Waw Cleanarce | Upload Clearance                                 |  |  |
|                    | B I U S N X                    |                                                                    |                                                  |  |  |
|                    | Cinarante Issued               |                                                                    | Clearance Issued Description                     |  |  |
|                    | and a                          |                                                                    |                                                  |  |  |
|                    |                                |                                                                    |                                                  |  |  |

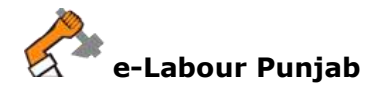

16. The dashboard will reflect the same as given on screenshot below:

| have O        | Pending = 4                                                                                                    |                       |                   | 5          | Ξ        | rection addition to Labor<br>Def |      |
|---------------|----------------------------------------------------------------------------------------------------|-----------------------|-------------------|------------|----------|----------------------------------|------|
| Courters O    | 129                                                                                                    | 11                    | The second second |            |          |                                  |      |
| Comment Hand  | View Docum.                                                                                                    |                       | New Departs       |            | 1941     |                                  | No.  |
| ACKAY BIOLOGE | The second second second second second second second second second second second second second second second s |                       | 4                 |            | PERDONE. |                                  |      |
|               | Clearanc                                                                                                    | e Issued = 1          |                   |            |          | _                                |      |
|               |                                                                                                    |                       |                   |            |          | Generale Reports 4               | 22   |
|               | show = • extrem                                                                                                |                       |                   |            | bearch   |                                  |      |
|               | Circle Name                                                                                                    | · ADF/DD              | - Nonth - Year I  | Received a | Approved | Pending                          | +    |
|               | Alatani -                                                                                                    | Jabeter Singli Roat   | December-2016     | W          | 16       | 4                                |      |
|               | Motus                                                                                                    | Jativael thegh thiats | January-2017      | 20         | 42.      | 3                                |      |
|               | thetall                                                                                                    | Jatester Singh Multi  | Patricity-2017    | 30         | 17       | 33                               |      |
|               | Motoria                                                                                                    | Jekoler Seigh Watt    | Harth-2017        | 100        | 18.      | <u>t;</u>                        |      |
|               | Notasi                                                                                                    | Jateder Siegn Bhatt   | August 2016       | 20         | 30       | η.                               |      |
|               | Nishail                                                                                                    | Jaboder Dirigh Doubt  | October-2010      | 1tu        | 2V       | 0                                |      |
|               | NAVATURE.                                                                                                    | Jateván Singh Rhatt   | November 2016     | 20         | 26       | 0                                |      |
|               | Total                                                                                                    |                       |                   | 140        | 129      | 11                               |      |
|               | Troving 1 to 7 of 7 etc.                                                                                       | 10                    |                   |            |          | Pressue 1                        | W.C. |
|               |                                                                                                    |                       |                   |            |          |                                  |      |